# かながわ自立支援給付等支払システム 事業者様向けクライアント設定手引書

目 次

| 第1章        | <i>医 接続</i>                        | 1  |
|------------|------------------------------------|----|
| 1.1        | インターネット接続の設定                       | 2  |
| 1.2        | セキュリティソフトウェアのインストール                | 2  |
| 第2章        | モーブラウザの変更 (Windows10の場合のみ)         | 3  |
| 2.1        | ブラウザの変更(Windows10 <i>の場合のみ)</i>    | 4  |
| <i>第3章</i> | モ ブラウザの初期設定 (Windows10、8.1、7 共通) _ | 7  |
| 3.1        | セキュリティ設定                           | 8  |
| <b>3.2</b> | ポップアップブロックの設定                      | 12 |
| 3.3        | 信頼済みサイトへの登録                        | 15 |
| 3.4        | 互換表示設定の登録                          | 18 |
| <b>3.5</b> | TLS の設定                            | 21 |
| <i>第4章</i> | を 接続テスト                            | 23 |
| 4.1        | かながわシステムへの接続テスト                    | 24 |

## 第1章 接続

## 1.1 インターネット接続の設定

プロバイダまたは、ネットワーク管理者より示された内容でインターネットへの接続 設定を行います。

設定の完了後には、必ずインターネットに接続できることを確認します。

#### 1.2 セキュリティソフトウェアのインストール

ウィルス対策用ソフトウェアやファイアウォールソフトをインストールする必要が ある場合はインストールを行います。

また、インストール完了後は、必ずインターネットに接続できることを確認します。 セキュリティソフトウェアの設定は、ソフトウェアによって異なりますので、ソフト ウェア添付のマニュアルに従い設定を行います。

# 第2章 ブラウザの変更 <u>(Windows10の場合のみ)</u>

#### 2.1 ブラウザの変更 (Windows10 の場合のみ)

 Windows10より、標準ブラウザは「Microsoft Edge」になりました。 かながわシステムは、「Internet Explorer」のみ動作保証していますので、 標準ブラウザを「Internet Explorer」に変更します。

①Windows10の「スタートボタン」を右クリックします。
 メニュー画面が表示されます。
 ②メニュー画面より「コントロールパネル」をクリックします。

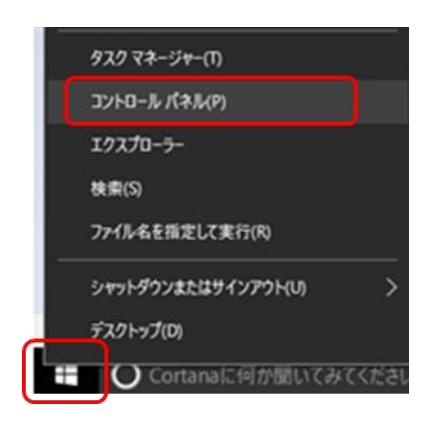

「コントロールパネル」画面が表示されます。 ③「プログラム」をクリックします。

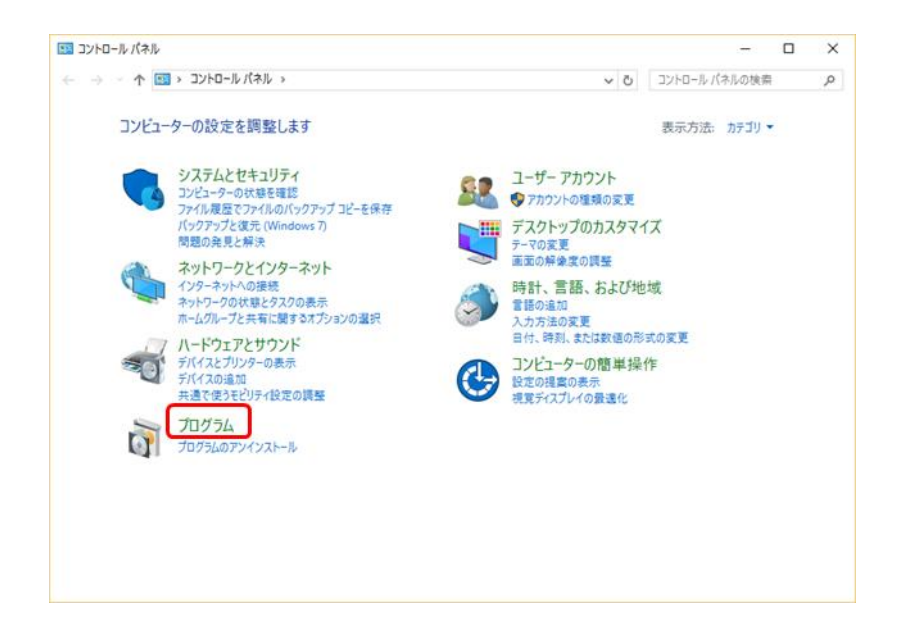

「プログラム」画面が表示されます。 ④「既定のプログラム」をクリックします。

| プログラム                                                                                                    |                                                                                                    |                                                     | -                                   |    |
|----------------------------------------------------------------------------------------------------|----------------------------------------------------------------------------------------------------|-----------------------------------------------------|-------------------------------------|----|
| -מאעכ א 📩 י א                                                                                                    | ルパネル > プログラム >                                                                                                    | ~ O                                                 | コントロールパネルの検索                        | ,c |
| コンドロールパネルホーム<br>システムとゼキュリティ<br>ネットワークとインターネット<br>ハードウェアとサウンド<br>• <b>フログラム</b><br>ユーザーアカウント<br>デスクトップのカスタマイズ<br>時計、雪話、および地域<br>コンピューターの簡単強作 | <ul> <li>プログラムと機能<br/>プログラムのアンインストール ● Windows 0<br/>インストールされた更新プログラムを表示 」 以は<br/>プログラムのインストール方法</li> <li>既定のプログラム<br/>現定のプログラムの設定</li> <li>メライクまたはディバスの数定設定の変更 ま<br/>設定のプログラムの設定</li> </ul> | 機能の有効化または集効化<br>のパージョンの Windows 月<br>8ファイルの種類を特定のプロ | :  <br> に作成されたプログラムの実行<br> グラムでオープン |    |

「既定のプログラム」画面が表示されます。 ⑤「既定のプログラムの設定」をクリックします。

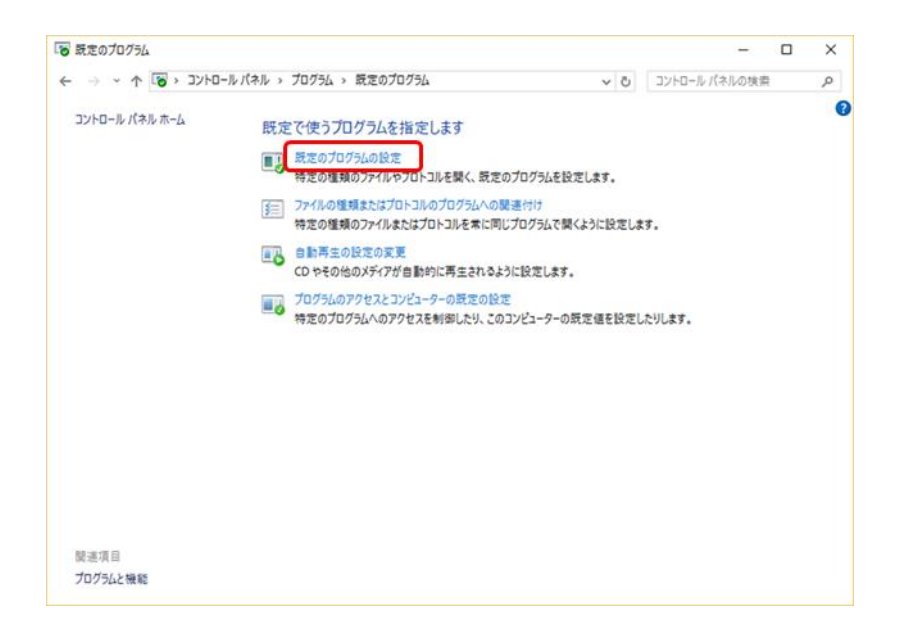

「既定のプログラムを設定する」画面が表示されます。 ⑥プログラム一覧より「Internet Explorer」を選択します。 ※Internet Explorer が画面上にない場合は、スクロールバーを上下に動かして表 示します。

⑦「既定でこのプログラムで開く項目を選択する」をクリックします。

|                                                                                                    |                                                                                                    | - 0 /                                                                        |
|----------------------------------------------------------------------------------------------------|----------------------------------------------------------------------------------------------------|------------------------------------------------------------------------------|
| → ~ ↑ 🐻 « プログラム > 既定のプログ                                                                                                    | 5ム > 既定のプログラムを設定する                                                                                                    | 5 コントロール パネルの検索 P                                                            |
| 既定のプログラムを設定します<br>カロラムをクリックし、「さべての項目に対し、既定のプロ<br>ムを使って頃くようになります。<br>プログラム<br>プロクラム<br>プロクラム<br>プロのラム<br>の Groove ミュージック<br>Contente Explorer<br>Contente Explorer | グラムとして設定する) をクリックすると、そのプログラムで儲くことのできる<br>Microsoft Corporation<br>http://www.microsoft.com/windows<br>Internet Explorer 11 では Web 競貨が営業になり、セキュリティカ<br>営業に改善見たり、Web ページを印刷したり、RSS フィードの検出<br>ます。 | /種類のファイルやプロトコルすべてを、そのプログ<br>/より強康になりました。またツール パーから ^<br>、 毎週、および読み取りを行うことができ |
| Microsoft Solitare Collection<br>Microsoft アカウント<br>에 OneNote<br>번 People<br>Skype ど子オ                                                                            | 15 僕のうち 11 僕の項目が、このプログラムを研定のプログラムとして)                                                                                                    | しています。                                                                       |
| 19 Sway<br>Q Windows Media Player<br>Windows Search エクスプローラー<br>E Windows アドレス後                                                                                   | → すべての項目に対し、既定のプログラムとして設<br>このプログラムで個くことのできる種類のファイルやプロトコルす/<br>します。                                                                                                    | え定する( <u>5)</u><br>べてに対し、これを既定のプログラムとして設定                                    |
| Let Windows 710 17 X (117 X // X // X                                                                                                    | → 既定でこのプログラムで開く項目を選択する(C                                                                                                    |                                                                              |

「プログラムの関連付けを設定する」画面が表示されます。 ⑧「すべて選択」項目欄をチェック(☑)します。

⑨「保存」をクリックします。

| • • • •                                        |                                                                   | プログラムの関連付けを設定する   | ٽ ~ | コントロール パネル | の検索 | , |
|------------------------------------------------|-------------------------------------------------------------------|-------------------|-----|------------|-----|---|
| プログラムの間<br>このプログラムで開<br>(〇)Internet<br>Microso | 間連付けを設定します<br>KCアイルの拡張チを指定して、[保存]をク<br>Explorer<br>ft Corporation | <u>ມックしてください。</u> |     |            |     |   |
| rttp://w<br>✓すべて選択                             |                                                                   |                   |     |            |     |   |
| 名前 ^                                           | 説明                                                                | 現在の既定プログラム        |     |            |     | ^ |
| 拡張子 ——                                         |                                                                   |                   |     |            |     |   |
| 🗹 💽 .htm                                       | HTM ファイル                                                          | Microsoft Edge    |     |            |     |   |
| 🗹 💽 .html                                      | HTML ファイル                                                         | Microsoft Edge    |     |            |     |   |
| 🗹 🙍 .mht                                       | MHTML ドキュメント                                                      | Internet Explorer |     |            |     |   |
| 🗹 🙍 .mhtml                                     | MHTML ドキュメント                                                      | Internet Explorer |     |            |     |   |
| 🗹 🥘 .partial                                   | 中断したダウンロード                                                        | Internet Explorer |     |            |     |   |
| 🗹 🥭 .svg                                       | SVG ドキュメント                                                        | Internet Explorer |     |            |     |   |
| Iru. 🕑 🗹                                       | インターネット ショートカット                                                   | インターネット ブラウザー     |     |            |     |   |
| 🗹 🙋 .website                                   | ・ ピン留めサイト ショートカット                                                 | Internet Explorer |     |            |     |   |
| 🗹 🥭 .xht                                       | XHTML ドキュメント                                                      | Internet Explorer |     |            |     |   |
|                                                | XHTML ドキュメント                                                      | Internet Explorer |     |            |     |   |
| אראםע (€).xhtml<br>געראסע                      |                                                                   |                   |     |            |     |   |
| ビビ.xhtml<br>プロトコル                              | URL:File Transfer Protocol                                        | Internet Explorer |     |            |     |   |

# *第3章* ブラウザの初期設定 <u>(Windows10、8.1、7 共通)</u>

## 3.1 セキュリティ設定

(1)アクティブスクリプトの設定を行います。

①「ツール」-「インターネットオプション」をクリックします。

※「ツール」が表示されない場合は、「Alt」キーを押すと表示されます。

| ファイル(F) 編集(E) 表示(V) お気に入り(A)   | /ール(T) Nレプ(H)                                                                                                    | View and the second second second second second second second second second second second second second second  |   |
|--------------------------------|----------------------------------------------------------------------------------------------------|----------------------------------------------------------------------------------------------------|---|
| Win Home                       | 閲覧環想の利除(D) Ctrl+Shift+Del<br>InPrivate ブラウズ(I) Ctrl+Shift+P<br>道筋助止を有効にする(K)<br>ActiveX フィルター(X)<br>損防の問題を修正(C)<br>最終意覧セッションを再度詩く(S) |                                                                                                    | 1 |
| ноше                           | スタート メニューにサイトを1000(M)<br>ガロンロードの東テ(M) (たい)                                                                                           |                                                                                                    |   |
| HOME > 牌書                      | ボップアップ ブロック(P) ・                                                                                                    | システム (通称:かながわシステム)                                                                                              |   |
| 障害者自みなさま                       | SmartScreen フィルター機能(T)<br>アドオンの管理(A)                                                                                                 | す費等支払システム(通称:かながわシステム)                                                                                          |   |
|                                | 互换表示設定(B)                                                                                                    |                                                                                                    |   |
| カ1週68変換薬<br>→ <u>介텔絵付</u> 里    | このフィードの受信登録(F)<br>フィード探索(E)                                                                                                    | す費等請求の特徴                                                                                                    |   |
| → <u>電士請次</u><br>→ <u>電士請次</u> | Windows Update(U)                                                                                                    | 度の請求をインターネット接続のパソコンで、請求情報を専用エクセルシートで                                                                            |   |
| + <u>0-30-52</u><br>           | パフォーマンス ダッシュボード Ctrl+Shift+U<br>F12 開発者ツール(L)                                                                                        | 取します。                                                                                                    |   |
| → ( <u>51/67.2.2</u>           | OneNote リンク ノート(K)<br>Lync アドオン<br>OneNote に送る(N)                                                                                    | と送信保能だけでなく、請求に必要な各サービスにおける市町村 基準額を検索<br>する機能が個わっており、事業者通知・通路もこのシステムでおこなっております。                                  |   |
| c                              | Web サイトの問題を報告(R)<br>インターネット オプション(0)                                                                                                 |                                                                                                    |   |
|                                | かながわ支援費支払総合システム<br>URL(アドレス)を入力し、「かなが<br>ユーザID及びパスワードで「かな!                                                                           | とは。自立支援給付費の支払についてサービス請求を事業本がインターネットで<br>の支援費支払給をシステムリオードにアクセスとで特許」単風国保道会会で発行する<br>汚り自立支援給付費等支払システム』に入り請求するものです。 |   |
|                                | 事業所・施設                                                                                                    | 市即村                                                                                                    |   |

「インターネットオプション」画面が表示されます。

- ②「セキュリティ」タブをクリックします。
- ③「信頼済みサイト」を選択し、「レベルのカスタマイズ」をクリックします。

| インターネット オプション                                                 |
|---------------------------------------------------------------|
| 全般 セキュリティ クライバシー コンテンツ 接続 プログラム 詳細設定                          |
|                                                               |
| セキュリティ設定を表示または変更するゾーンを選択してください。                               |
|                                                               |
| 12ターネット ローカル イントラネッ 1言親が含みワイト 新原因いさサイト                        |
| 信頼済みサイト                                                       |
| くしていていていていていています。 してい しょう しょう しょう しょう しょう しょう しょう しょう しょう しょう |
| このゾーンに属する Web サイトがあります。                                       |
| このゾーンのセキュリティのレベル(L)                                           |
| このソーンで許可されているレベル・すべて                                          |
|                                                               |
| - 未署名の ActiveX コントロールはダウンロードされません。                            |
|                                                               |
|                                                               |
| 保護モードを有効にする (Internet Explorer の再起動が必要)(P)                    |
| レベルのカスタマイズ(C) 既定のレベル(D)                                       |
| すべてのゾーンを既定のレベルにリセットする(R)                                      |
|                                                               |
|                                                               |
| OK キャンセル 適用(A)                                                |
|                                                               |

「セキュリティ設定-信頼されたゾーン」画面が表示されます。 ④「アクティブスクリプト」の設定で「有効にする」を選択します。 ※設定項目が画面上にない場合は、スクロールバーを上下に動かして設定項目を表 します。

| セキュリティ設定 - 信頼されたゾーン                                                                                                    | <b>—</b>         |
|----------------------------------------------------------------------------------------------------|------------------|
| 設定                                                                                                    |                  |
| <ul> <li>有効にする</li> <li>XSS フィルターを有効にする</li> <li>無効にする</li> <li>有効にする</li> <li>アクティブ スクリフト</li> <li>ダイアログを表示する</li> <li>無効にする</li> <li>スクリフトでのステータス バーの更新を計中可する</li> <li>無効にする</li> <li>スクリフトになる貼り付け処理の許可</li> <li>ダイアログを表示する</li> </ul> |                  |
| ◎ 無知にする                                                                                                    |                  |
| *                                                                                                    | ,                |
| カスタム設定のリセット<br>リセット先(R): 中(既定) ・<br>OK                                                                                                    | リセッKE)_<br>キャンセル |

- (2)ファイルアップロード時の設定を行います。
  - ①「サーバーにファイルをアップロードするときにローカルディレクトリのパスを 含める」の設定で「有効にする」を選択します。
     ※設定項目が画面上にない場合は、スクロールバーを上下に動かして設定項目を 表示します。
  - ②「OK」をクリックします。

| セキュリティ設定 - 信頼されたゾーン                                                                                                    | × |
|----------------------------------------------------------------------------------------------------|---|
| 設定                                                                                                    |   |
| <ul> <li>無効にする</li> <li>有効にする</li> </ul>                                                                                                    |   |
| <ul> <li>□ サーバーにファイルをアップロードするときにローカル ディレクトリのパスを含める</li> <li>○ 無効にする</li> <li>◎ 有効にする</li> </ul>                                                                                |   |
| <ul> <li>サイズや位置の制限なしにスクリプトでウィンドウを聞くことを許可する</li> <li>● 無効にする</li> <li>● 有効にする</li> <li>● ドメイン間でのデータ ソースのアクセス</li> <li>● ダイアログを表示する</li> <li>● 無効にする</li> <li>● 無効にする</li> </ul> | ↑ |
| <ul> <li>○ ファイノルのドラッグ/ドロップ、またはコピー/貼り付け</li> <li>○ ダイアログを表示する</li> </ul>                                                                                                    |   |
| ◆  W ・ ・ ・ ・ ・ ・ ・ ・ ・ ・ ・ ・ ・ ・ ・ ・ ・ ・                                                                                                    |   |
| カスタム設定のリセット<br>リセット先(R): 中(既定) ・ リセット(E)                                                                                                    |   |
| <u> </u>                                                                                                    | ] |

「インターネットオプション」画面に戻ります。 ③「OK」をクリックします。

| インターネット オプション                                                                                       |
|----------------------------------------------------------------------------------------------------|
| 全般 セキュリティ フライバシー コンテンツ 接続 フログラム 詳細設定                                                                |
|                                                                                                    |
| セキュリティ目を定を表示または変更するゾーンを選択してください。                                                                    |
| 🤮 👒 🗸 🚫                                                                                             |
| インターネット ローカル イントラネッ 信頼(洗み)サイト 制限(付きサイトトト                                                            |
| 信頼済みサイト                                                                                             |
| このゾーンには、エンピューターやファイルに描きを与えない サイト(S)<br>と信頼している Web サイトが含まれています。                                     |
| このリーンに置する、Web サイトがあります。                                                                             |
| このゾーンのセキュリティのレベル(L)                                                                                 |
| このゾーンで許可されているレベル・すべて                                                                                |
| ф                                                                                                   |
| <ul> <li>- 安全でない可能性のあるエンテンツをダウンロードする朝に習苦します。</li> <li>- 未署名の ActiveX コントロールはダウンロードされません。</li> </ul> |
| 1918 - State Adv-197 (Laurent Conduct of BEISANE (1980)                                             |
| 1#御モードを何めん。9 S Unternet Explorer の神経動から強人ド  ドボルルサフタロイデ(C)  ドボルル・リー                                  |
| PORODASTINOS                                                                                        |
| すべてのゾーンを既定のレベルにリセットする(R)                                                                            |
|                                                                                                    |
| OK         キャンセル         油用(A)                                                                      |

Internet Explorer に戻ります。

右上の「×」をクリックし、Internet Explorer を閉じます。 ※他に Internet Explorer を起動している場合は、閉じて下さい。 Internet Explorer を閉じると設定が適用されます。

| Z支援給付費 ×           |                                    |                                                                                                    |   |
|--------------------|------------------------------------|----------------------------------------------------------------------------------------------------|---|
| 加速合会               | ₩₩/III<br>Google<br>O www.heat @ I | RHome   サイトマップ   アクセス<br>・ (1) 第3<br>・ (1) 第3<br>・ (1) 第<br>・ (1) 第 | Î |
| 保運合会について           | 国保連合会広報事業                          | アクセスマップ                                                                                                    |   |
| 支援給付費等支払システム(通称:カパ | がわシステム〉                            |                                                                                                    |   |
| わ自立支援給付費等支         | 払システム(通称:かながわら                     | ノステム)                                                                                                    |   |
| 県の自立支援給付費等請求       | の特徴                                |                                                                                                    |   |
| 月から始まった支援費制度の請求をイ  | パーネット接続のパンロンで、請求情報を専用              | エクセルシートでデータき作成                                                                                                    |   |

### 3.2 ポップアップブロックの設定

(1)かながわシステムのサイトに対するポップアップブロックを解除します。

- 「ツール」-「ポップアップブロック」-「ポップアップブロックの設定」をク リックします。
  - ※「ツール」が表示されない場合は、「Alt」キーを押すと表示されます。

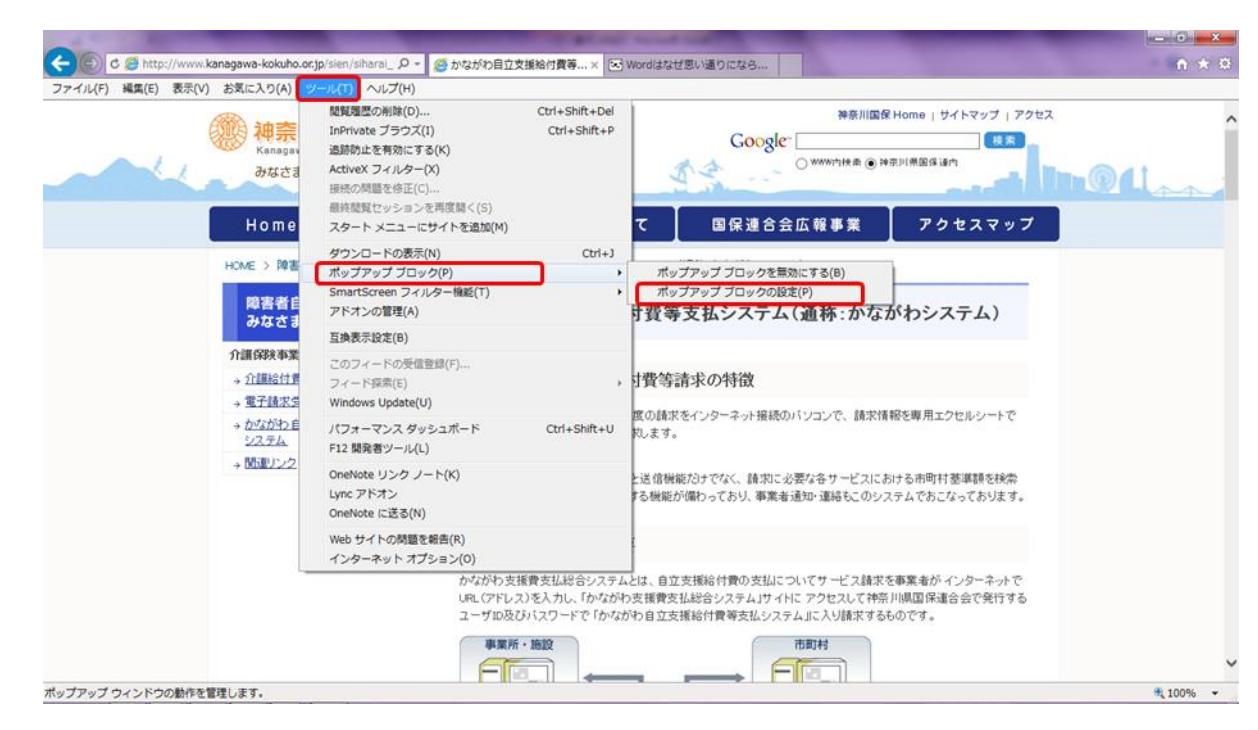

「ポップアップブロックの設定」画面が表示されます。

 ②「許可する Web サイトのアドレス」に「<u>www.jiritsu-kanagawa.jp</u>」と入力し、 「追加」をクリックする。

| ポップアップ ブロックの設定                                                              |
|-----------------------------------------------------------------------------|
| 例外<br>現在ポップアップはブロックされています。下の一覧にサイトを追加することにより、特定<br>の Web サイトのポップアップを許可できます。 |
| 計可するWeb サイトのアドレス(W):<br>www.jiritsu-kanagawa.jp<br>許可されたサイト(S):             |
| www.jiritsu-kanagawa.jp                                                     |
|                                                                             |
| 通知とブロック レベル:                                                                |
| ■ ポップアップのブロック時(ご通知バーを表示する(N)                                                |
| ブロック レベル(B):                                                                |
| 中: ほとんどの自動ボップアップをブロックする 🔹                                                   |
| <u>ポップアップ ブロックの詳細</u> 開じる(C)                                                |

「許可されたサイト」に、かながわシステムのサイトが追加されます。 ③「閉じる」をクリックします。

| ポップアップ ブロックの設定                                                                                                    | ×                            |
|----------------------------------------------------------------------------------------------------|------------------------------|
| 例外<br>現在ボッブアップはブロックされています。下の一覧にサイトを追加す<br>の Web サイトのボッブアップを許可できます。<br>許可する Web サイトのアドレス(W):                       | ることにより、特定<br>道加(A)           |
| iキ可されたサイト(S):<br>www.jiritsu-kanagawa.jp                                                                          | 育切除(R)<br><b>すべて育じ除(E)</b> … |
| 通知とブロック レベル・<br>ご ポップアップのブロック時に音を鳴らす(P)<br>図 ポップアップのブロック時に適差鳴バーを表示する(N)<br>ブロック レベル(E):<br>中・ほとんどの自動ポップアップをブロックする |                              |
| 、<br>ボッブアップ ブロックの詳細                                                                                               | 開じる(C)                       |

Internet Explorer に戻ります。 右上の「×」をクリックし、Internet Explorer を閉じます。 ※他に Internet Explorer を起動している場合は、閉じて下さい。 Internet Explorer を閉じると設定が適用されます。

| Z支援給付費 ×           | 神奈川四道                     | ₹ Home   サイトマップ   アクセス | A * 0 |
|--------------------|---------------------------|------------------------|-------|
|                    | Google O www.yeektree @ i |                        | an.   |
| 保連合会について           | 国保連合会広報事業                 | アクセスマップ                |       |
| 支援給付費等支払システム(通称:かれ | がわシステムシ                   |                        |       |
| わ自立支援給付費等支         | 払システム(通称:かながわら            | レステム)                  |       |
| 県の自立支援給付費等請求       | の特徴                       |                        |       |
| 月から始まった支援費制度の請求をイ  | パーネット接続のパンロンで、請求情報を専用     | エクセルシートでデータを作成         |       |

#### ※ポップアップブロックの設定ができない場合

「ポップアップブロックを有効にする」が表示されていて「ポップアップブロック の設定」が選択できない場合は、設定を行う必要はありません。

| ファイル(F) 編集(E) 表示(V) お気に | 入り(A) シール(T) ヘルプ(H)                                                                                                    |                                                                                                    |
|-------------------------|----------------------------------------------------------------------------------------------------|----------------------------------------------------------------------------------------------------|
|                         | <ul> <li>構築電気の制度(D) Ctrl+Shift+Del</li> <li>InPrivate ブラウズ(I) Ctrl+Shift+Del</li> <li>Stangava</li> <li>道路均止を有効の下する(K)</li> <li>みなけルをフィルター(X)</li> <li>提紙の周疇を待定(C)</li> <li>最終意覧をからコンを再感稿く(S)</li> <li>スタートメニューにサイトを逸加(M)</li> </ul> | <ul> <li>特奈川國保Home」サイトマップ   アクセス</li> <li>Google は第</li> <li>wwwipH会 ● 特奈川原屋G 協内</li> <li>て 国保連合会広報事業 アクセスマップ</li> </ul>      |
|                         | ダウンロードの表示(N) Ctrl+J                                                                                                    |                                                                                                    |
| HOME<br>R               | <ul> <li>&gt; 図書<br/>ポップアップブロック(P)</li> <li>SmartScreen フィルター機能(T)</li> <li>アドオンの管理(A)</li> </ul>                                                                                                    | ポップアップブロックを有効にする(8)<br>ポップアップブロックのBiz(P)<br>す賞等支払システム(通称:かながわシステム)                                                            |
| 介護                      |                                                                                                    |                                                                                                    |
| → ①<br>→ 重              | このフィートの受信登録(F)<br>運給付置<br>フィード探索(E)<br>学績求告<br>Windows Update(U)                                                                                                    | ・ 対費等請求の特徴                                                                                                    |
| → <u>#</u> 2            | ながわ自 パフォーマンス ダッシュボード Ctrl+Shift+U<br>ステム F12 開発者ツール(L)                                                                                                    | 面の値末をインターネット接続のハジコンで、線ボ情報を専用エクセルシートで<br>乳します。                                                                                 |
| ÷ (£                    | UD-22<br>OneNote リンク ノート(K)<br>Lync アドオン<br>OneNote に送る(N)                                                                                                    | と送信樹筋だけでなく、請求に必要な各サービスにおける市町村 整準額を検索<br>する樹能が傷わっており、事業者通知・連絡もこのシステムでおこなっております。                                                |
|                         | Web サイトの問題を報告(R)<br>インターネット オブション(O)                                                                                                    |                                                                                                    |
|                         | かながわ支援費支払総合システ<br>URL (アドレス)を入力し、「かな<br>ユーザD及びパスワードで「かれ                                                                                                    | ムとは、自立支援給付費の支払についてサービス請求を事業者がインターネットで<br><sup>M</sup> わ支援費支払総合システムJサイドにアクセスして神奈川県国保運合会で発行する<br>2がわ自立支援給付費等支払システムJに入り請求するものです。 |
|                         | 事業所・施設                                                                                                    | 市町村                                                                                                    |

## 3.3 信頼済みサイトへの登録

(1)かながわシステムのサイトを信頼済みサイトに登録します。

「ツール」-「インターネットオプション」をクリックします。

※「ツール」が表示されない場合は、「Alt」キーを押すと表示されます。

| C C Attp://www.kanagawa-kokuho.c                               | r.jp/sien/siharai_ 🔎 🗸 🏉 かながわ自立支援給付費                                                                                       | . ×                                                                                                    |         |
|----------------------------------------------------------------|----------------------------------------------------------------------------------------------------|----------------------------------------------------------------------------------------------------|---------|
| ファイル(F) 編集(E) 表示(V) お気に入り(A                                    | ──ル(T) √ルプ(H)                                                                                                    |                                                                                                    |         |
| We Anngav<br>Anngav<br>みなさる<br>Home                            | 簡單運煙の削除(D) Ctrl+S InPrivate プラウズ(I) Ctrl+ 追認約止を有かにする(K) ActiveX フィルター(X) 接続の問題を修正(C) 最終問覧セッションを再度照く(S) スタート メニューにサイトを追加(M) | hift+Del<br>Shift+P<br>Coogle 使素<br>(WWP)培素 ● 神奈川原国頃道内<br>て 国保連合会広報事業 アクセスマッ                                                | 7       |
| HOME > 障害<br>障害者自<br>みなさま                                      | ダウンロードの表示(N)<br>ポップアップ ブロック(P)<br>SmartScreen フィルター機能(T)<br>アドオンの管理(A)                                                     | Ctrl+1<br>システム(通称:かながわシステム)<br>す費等支払システム(通称:かながわシステム)                                                                       | -       |
| <b>介護保険事業</b> → <u>介護保険</u> 事業 → <u>介護給付</u> 理 → <u>電子請求</u> 等 | 互換表示設定(8)<br>このフィードの受信登録(F)<br>フィード探索(E)<br>Windows Update(U)                                                              | → 打費等請求の特徴<br>度の請求をインターネット接続のパンコンで、請求情報を専用エクセルシートで                                                                          |         |
| + <i>(manute szzza)</i><br>システム<br>→ 関連リンク                     | バフォーマンスダッシュボード Ctrl+<br>F12 開発者ツール(L)<br>OneNote リンク ノート(K)<br>Lync アドオン<br>OneNote に送る(N)                                 | Shift+U とします。<br>と送信様能だけでなく、請求に必要な各サービスにおける市町村基準額を検索<br>する機能が備わっており、事業者通知・連絡もこのシステムでおこなっております                               | \$<br>• |
| l                                                              | Web サイトの問題を報告(R)           インターネット オブション(0)           かざがや支援育支払後           UPL (アドレス)を入力し           ユーザID及び (スワー           | 合システムとは、自立支援給付費の支払についてサービス請求を事業者がインターネット<br>、「かながわ支援費支払給合システム」サイトにアクセスして神奈川県国保達合会で発行す<br>下で「かながわ自立支援給付費等支払システム」に入り請求するものです。 | с<br>ъ  |
| ツールに関するコマンドです。                                                 |                                                                                                    |                                                                                                    | 100% •  |
| 2 70-027 0-1 2 F C 2 P                                         |                                                                                                    |                                                                                                    |         |

「インターネットオプション」画面が表示されます。

- でセキュリティ」タブをクリックします。
- ③「信頼済みサイト」を選択し、「サイト」をクリックします。

| インターネット オプション                                                             |
|---------------------------------------------------------------------------|
| 全般 セキュリティ フライバシー コンテンツ 接続 フログラム 詳細設定                                      |
|                                                                           |
| セキュリティ語定を表示または変更するソーンを選択していた。                                             |
|                                                                           |
| 1ンターネット ローカル イントラネッ 11305705571ト 新成内さサイト                                  |
| 信頼済みサイト<br>このゾーンには、コンピューターやファイルに損害を与えない<br>と信頼している Web サイトが含まれています。       |
| このゾーンに属する Web サイトがあります。                                                   |
| このゾーンのセキュリティのレベル(L)<br>このゾーンで許可されているレベル: すべて                              |
| - г. Ф                                                                    |
| - 安全でない可能性のあるコンテンツをダウンロードする前に警告します。<br>- 未署名の ActiveX コントロールはダウンロードされません。 |
| ·<br>「ク購工」にたちか(-オス (Internet Evelopery の更お外が必要VP)                         |
| I #8gで「Fを有めにする (Internet Explorer の構造動が必要人F)                              |
| レベルのガスタマ1ス(0)                                                             |
| すべてのゾーンを既定のレベルにリセットする(R)                                                  |
|                                                                           |
| <b>OK キャンセル</b> 適用(A)                                                     |

#### 「信頼済サイト」画面が表示されます。

- ④「この Web サイトをゾーンに追加する」に、かながわシステムのアドレス 「<u>https://www.jiritsu-kanagawa.jp</u>」を入力します。
- ⑤「追加」をクリックします。

| 信頼済みサイト                                                                   |
|---------------------------------------------------------------------------|
| このゾーンに Web サイトを追加/削除できます。このゾーンのすべての Web サイトに、このゾーンのセキュリティの設定が適用されます。      |
| この Web サイトをゾーンに追加する(D):<br>https://www.jiritsu-kanagawa.jp<br>Web サイト(W): |
| https://www.jiritsu-kanagawa.jp                                           |
| 図このゾーンのサイトにはすべてサーバーの確認 (https:)を必要とする(S)                                  |
| 開じる(C)                                                                    |

「Web サイト」に、かながわシステムのサイトが追加されます。 ⑥「閉じる」をクリックします。

| 信頼済みサイト                                                                  |  |  |  |  |
|--------------------------------------------------------------------------|--|--|--|--|
| このゾーンに Web サイトを追加/削除できます。このゾーンのすべての Web サ<br>イトに、このゾーンのセキュリティの設定が通用されます。 |  |  |  |  |
| この Web サイトをゾーン(ご追加する(D):                                                 |  |  |  |  |
| 〕<br>追加(A)                                                               |  |  |  |  |
| Web サイト(W):                                                              |  |  |  |  |
| https://www.jiritsu-kanagawa.jp 前形除(R)                                   |  |  |  |  |
| 図このゾーンのサイトにはすべてサーバーの確認(https:)を必要とする(S)                                  |  |  |  |  |
| 開じる(C)                                                                   |  |  |  |  |

「インターネットオプション」画面に戻ります。 ⑦「OK」をクリックします。

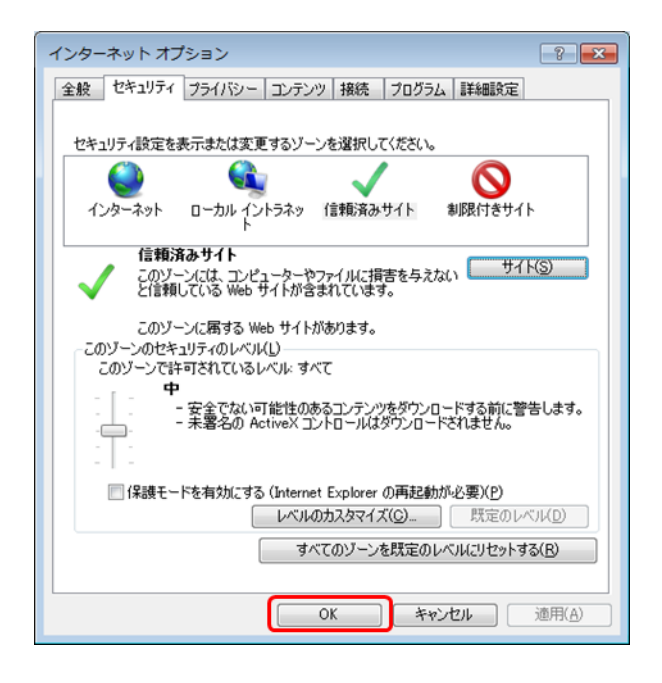

Internet Explorer に戻ります。

右上の「×」をクリックし、Internet Explorer を閉じます。 ※他に Internet Explorer を起動している場合は、閉じて下さい。 Internet Explorer を閉じると設定が適用されます。

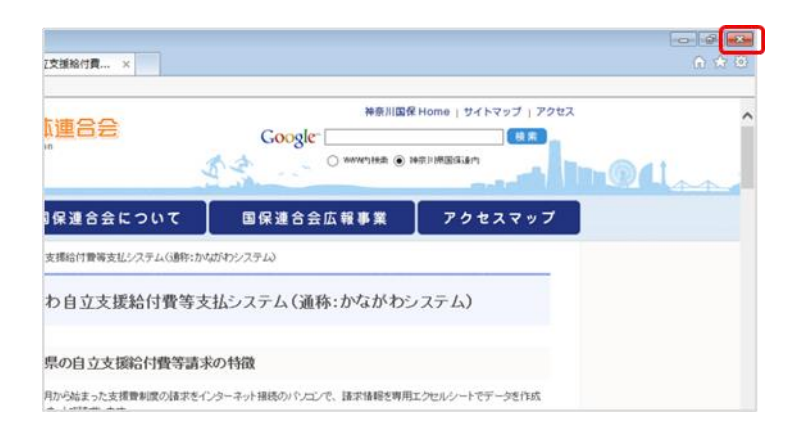

#### 3.4 互換表示設定の登録

(1)かながわシステムのサイトを互換表示設定に登録します。

①「ツール」-「互換表示設定」をクリックします。

※「ツール」が表示されない場合は、「Alt」キーを押すと表示されます。

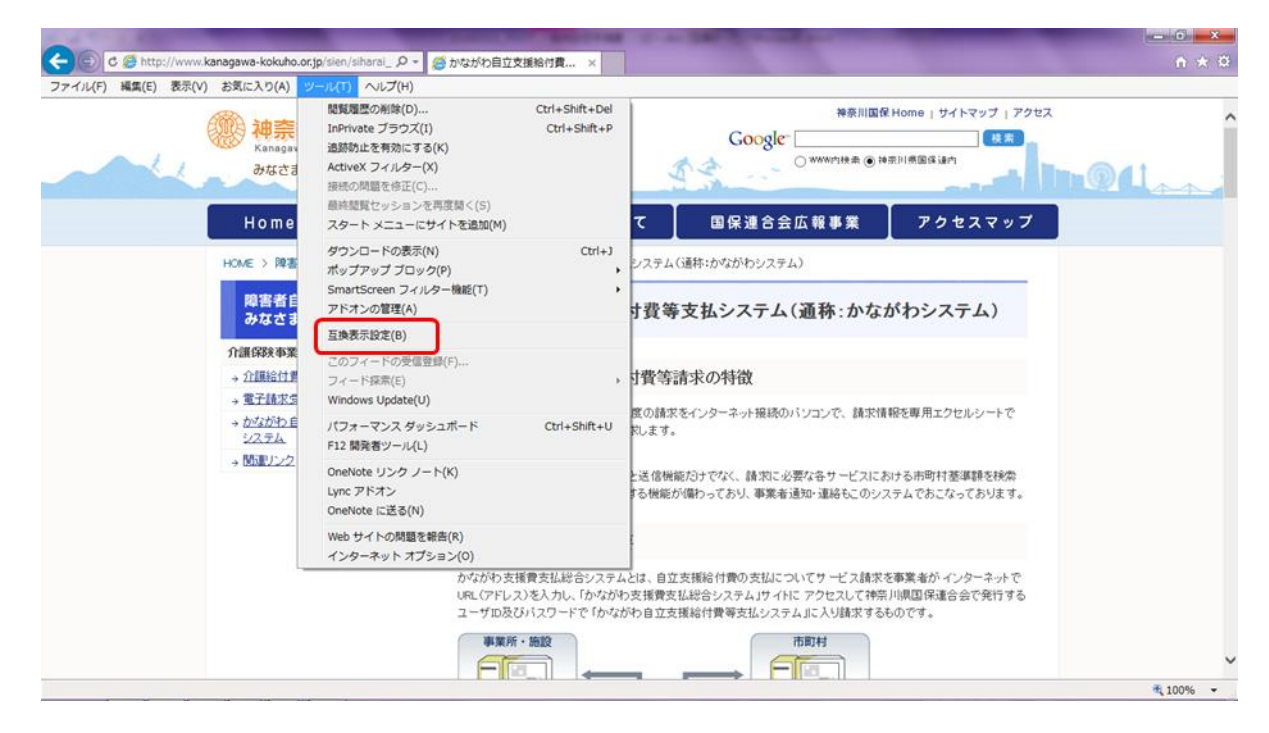

「互換表示設定」画面が表示されます。

- ②「追加する Web サイト」に、かながわシステムのアドレス 「jiritsu-kanagawa.jp」を入力します。
- ③「追加」をクリックします。

| 互换表示設定 X                                                                                                    |
|----------------------------------------------------------------------------------------------------|
| 互換表示設定の変更                                                                                                    |
| 追加する Web サイト( <u>D</u> ):                                                                                                    |
| jiritsu-kanagawa.jp 道加(A)                                                                                                    |
| 互换表示に追加した Web                                                                                                    |
| jiritsu-kanagawa.jp                                                                                                    |
|                                                                                                    |
| <ul> <li>✓ イントラネット サイトを互換表示で表示する(<u>I</u>)</li> <li>✓ Microsoft 互換性リストの使用(<u>U</u>)</li> <li><u>Internet Explorer のブライバシーに関する声明</u>を読んで詳細を確認する</li> </ul> |
|                                                                                                    |

「互換表示に追加した Web サイト」に、かながわシステムのサイトが追加されます。 ④「閉じる」をクリックします。

| 互换表示設定                                | ×               |
|---------------------------------------|-----------------|
| 互換表示設定の変更                             |                 |
| 追加する Web サイト( <u>D</u> ):             |                 |
|                                       | 追加( <u>A</u> )  |
| 互換表示に追加した Web サイト( <u>W</u> ):        |                 |
| jiritsu-kanagawa.jp                   | 削除( <u>R</u> )  |
|                                       |                 |
|                                       |                 |
|                                       |                 |
|                                       |                 |
|                                       |                 |
|                                       |                 |
|                                       |                 |
| ☑ イントラネット サイトを互換表示で表示する( <u>I</u> )   |                 |
| ☑ Microsoft 互換性リストの使用(U)              |                 |
| Internet Explorer のブライバシーに関する声明を読んで詳細 | を確認する           |
|                                       | 閉じる( <u>C</u> ) |

Internet Explorer に戻ります。

右上の「×」をクリックし、Internet Explorer を閉じます。 ※他に Internet Explorer を起動している場合は、閉じて下さい。 Internet Explorer を閉じると設定が適用されます。

| Z支援給付費 ×            |                                   |                                              |       |
|---------------------|-----------------------------------|----------------------------------------------|-------|
| 【連合会<br>"           | ≉®//I⊠4<br>Google<br>⊖ wownitth ● | RHome   サイトマップ   アクセス<br>(検索)<br>##IVMESGLEM | (Las) |
| 保護合会について            | 国保連合会広報事業                         | アクセスマップ                                      |       |
| 支援給付費等支払システム()勝将:かめ | がわシステム                            |                                              |       |
| わ自立支援給付費等支          | 払システム(通称:かながわ)                    | /ステム)                                        |       |
| 県の自立支援給付費等請求        | の特徴                               |                                              |       |
| 月から始まった支援費制度の請求をイ   | パーネット接続のパンコンで、諸求情報を専用             | エクセルシートでデータを作成                               |       |

## 3.5 TLS の設定

- (1) TLS の設定を行います。
  - 「ツール」-「インターネットオプション」をクリックします。

※「ツール」が表示されない場合は、「Alt」キーを押すと表示されます。

| C C thtp://www.kanagawa-kokuho.or.jp/sier                    | n/siharai_ 🔎 👻 🏉 かながわ自立支援給付                                                                                | 費 ×                              | *                                                                                                    | ♠ ★ 幕    |
|--------------------------------------------------------------|----------------------------------------------------------------------------------------------------|----------------------------------|----------------------------------------------------------------------------------------------------|----------|
| ファイル(F) 編集(E) 表示(V) お気に入り(A) <u>ツール(</u>                     | ) <mark>ヘレプ(H)</mark>                                                                                      |                                  |                                                                                                    |          |
| With Annagav<br>Annagav<br>みなさす<br>日の町e<br>スグ                | 「適整の制除(D) Ctri<br>finite ブラウズ(I) C<br>物加を有効にする(K)<br>stoの問題を修正(C)<br>総範型セッションを再度限く(S)<br>→ トメニューにサイトを追加(M) | l+Shift+Del<br>:trl+Shift+P      | 神奈川国保Home   サイトマップ   アク<br>Google (株式)<br>○ WWW/特素 ● 神奈川原国保速/<br>て 国保連合会広報事業 アクセスマップ                         |          |
| HOME > 障害<br>HOME > 障害<br>の<br>の<br>たたま<br>ア<br>レ            | 2ンロードの表示(N)<br>ップアップ ブロック(P)<br>iartScreen フィルター機能(T)<br>ドオンの管理(A)                                         | Ctrl+J                           | システム(通称:かながわシステム)<br>す費等支払システム(通称:かながわシステム)                                                                  |          |
| 57.6 2 5                                                     | 乘表示設定(B)                                                                                                   |                                  |                                                                                                    |          |
| <b>介護保険事業</b> この<br>→ <u>介護給付置</u> フ-<br>→ <u>電子請求</u> 雪 Wit | )フィードの受信登録(F)<br>ィード探索(E)<br>ndows Update <b>(U)</b>                                                       | ÷                                | 打費等請求の特徴                                                                                                    |          |
| → かながわ自<br>システム<br>見読書につう                                    | フォーマンス ダッシュボード C<br>2 開発者ツール(L)                                                                            | trl+Shift+U                      | 度の請求をインターネット接続のハンコンで、請求情報を専用エクセルシートで<br>乾します。                                                                |          |
| → teuer2222 On<br>Lyr<br>On                                  | ≥Note リンク ノート(K)<br>ic アドオン<br>eNote に送る(N)                                                                |                                  | と送信機能だけでなく、請求に必要な各サービスにおける市町村基準額を検索<br>する機能が備わっており、事業者通知・連絡もこのシステムでおこなっております。                                |          |
| We                                                           | b サイトの問題を報告(R)<br>/ターネットオブション(0)<br>かながわ支援費支<br>URL(アドレス)を入<br>ューザID及びバスワ<br>事業所・施設                        | 仏総合システム。<br>カし、「かながわ<br>フードで「かなが | とは、自立支援給付費の支払についてサービス請求を事業者がインターネットで<br>支援費支払総合システムJサイドにアクセスして特奈川県国保達合会で発行する<br>わ自立支援給付費等支払システムJに入り請求するものです。 | v        |
| ツールに関するコマンドです。                                               |                                                                                                    |                                  |                                                                                                    | 🔍 100% 👻 |
|                                                              | -                                                                                                    |                                  |                                                                                                    |          |

「インターネットオプション」画面が表示されます。

- ②「詳細設定」タブをクリックします。
- ③「セキュリティ」セクションにスクロールします。
- ④「TLS 1.2 の使用」項目欄をチェック(☑)します。
- ⑤「OK」をクリックします。

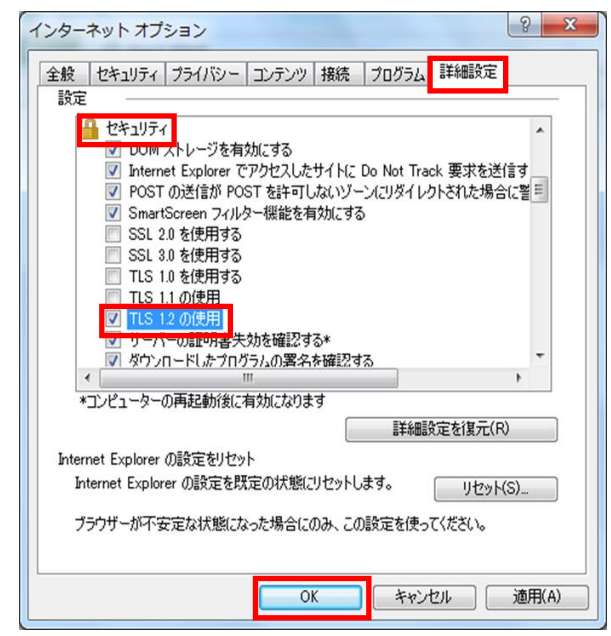

Internet Explorer に戻ります。

右上の「×」をクリックし、Internet Explorer を閉じます。 ※他に Internet Explorer を起動している場合は、閉じて下さい。 Internet Explorer を閉じると設定が適用されます。

| Z支援給付費 ×           |                                   |                                       | 0 tr 0     |
|--------------------|-----------------------------------|---------------------------------------|------------|
| 【連合会<br>"          | ≉⊛/i⊠d<br>Google<br>⊖ wwwnittt ⊛i | RHome   サイトマップ   アクセス<br>(後来)<br>(後来) | <u>dan</u> |
| 保護合会について           | 国保連合会広報事業                         | アクセスマップ                               |            |
| 支援給付費等支払システム(連称:かく | がわシステム                            |                                       |            |
| わ自立支援給付費等支         | 払システム(通称:かながわう                    | レステム)                                 |            |
| 県の自立支援給付費等請求       | の特徴                               |                                       |            |

## 第4章 接続テスト

#### 4.1 かながわシステムへの接続テスト

(1)かながわシステムへの接続テストをします。

①Internet Explorer に、かながわシステムのアドレス

「<u>https://www.jiritsu-kanagawa.jp</u>」を入力し、Enter キーを押します。

| ファイル(E) 編集(E) 表 | 赤(Y) お気に入り(A) ツール<br>(W) 神奈川<br>Kanagawa I<br>みなさまの                                                     | https://w                                   | ww.jiritsu-kanag                                                                        | ¥#القة<br>gawa.jp                                                     | RHome   サイトマップ   アクセス<br>使素<br>奈川県国保護内  | 4 |
|-----------------|----------------------------------------------------------------------------------------------------|---------------------------------------------|-----------------------------------------------------------------------------------------|-----------------------------------------------------------------------|-----------------------------------------|---|
|                 | Home                                                                                                    | お知らせ                                        | 国保連合会について                                                                               | 国保連合会広報事業                                                             | アクセスマップ                                 |   |
|                 | 障害者自立支<br>みなさまへ                                                                                         | 援事業者の                                       | かながわ自立支援給付費等                                                                            | 「支払システム(通称:かな)                                                        | がわシステム)                                 |   |
|                 | <ul> <li>介護保険事業者のみ</li> <li>→ 介護給付費等の損</li> <li>→ 電子請求受付シス</li> <li>→ かながわ自立支持</li> <li>システム</li> </ul> | <b>なさまへ</b><br><u>株式・支払</u><br>三人<br>総合費等支払 | 神奈川県の自立支援給付費等。<br>平成15年4月から始まった支援費制度の請求<br>データを作成し、インターネットで請求します。                       | 清求の特徴<br>ペモインターネット接続のパソコンで、請求情                                        | 躱を専用エクセルシートで                            |   |
|                 | → M511122                                                                                               |                                             | このシステムには、請求データ作成と送信機<br>する機能や 請求・支払履歴を参照する機能が                                           | 能だけでなく、請求に必要な各サービスによ<br>が備わっており、事業者通知・連絡もこのシス                         | 5ける市町村茎準頼を検索<br>ステムであこなっております。          |   |
|                 |                                                                                                    | l                                           | かながわシステムの概要<br>かながわ支援費支払総合システムとは、自立<br>JRL (アドレス)を入力し、「かながわ支援費支<br>ユーザロ及びパスワードで「かながわ自立支 | 工支援給付費の支払についてサービス請求。<br>私総合システム」サイトに アクセスして神奈<br>ご援給付費等支払システム」に入り請求する | を事業者が インターネットで<br>川県国保護合会で発行する<br>ものです。 |   |
|                 |                                                                                                    |                                             | 事業所・施設                                                                                  |                                                                       |                                         |   |

②かながわシステムの「ログイン」画面が表示されれば、完了です。

| かながわ自立支援給付等支払システム ロダイン sponoreo<br>ロダイン<br>ユーザID マ |
|----------------------------------------------------|
| <u>ログイン</u><br>ユーザDD マ                             |
| <u>ログイン</u><br>ユーザDD                               |
| ログイン<br>ユーザID                                      |
| ログイン<br>ユーザID                                      |
| ログイン<br>ユーザID                                      |
| ログイン<br>ユーザID                                      |
| ログイン<br>ユーザID                                      |
| ログイン<br>ユーザID                                      |
| ログイン<br>ユーザID                                      |
| ログイン<br>ユーザID                                      |
| 2-1/ID                                             |
|                                                    |
| パスワード                                              |
|                                                    |
|                                                    |
|                                                    |
|                                                    |
|                                                    |
|                                                    |
|                                                    |
|                                                    |
|                                                    |
|                                                    |